# 曆達實業有限公司

### TEL (02) 26959090 (02) 26951069

# 【數位主機板 RS485 傳輸】

### 數位式 LD-801《RF 無線遙控》與《IR 紅外線遙控》停車設備操作說明

### 《適用機種可分為下列幾種》

| 1. 雙層沉箱式   | 4. 多層昇降橫移式 | 7. 箱型循環式 |
|------------|------------|----------|
| 2. 二層昇降橫移式 | 5. 水平循環式   | 8. 倉儲式   |
| 3. 三層昇降橫移式 | 6. 立體停車塔   | 9. 棋盤式   |

- ※【按鍵】:計面板上共有十六個鍵,有數字鍵 0~9,及設定、輸入、消除、復歸、暫停、急停 等六種功能鍵,另外四個獨立鍵提供給上下左右橫移用。
- ※【顯示器】:由四位數 8888 及四個小數點 LED 顯示器組成,做輸出密碼及車位碼,並由四個 小數點作為電源燈顯示,稱之為顯示器。
- ※【紅外線接收端】: 位於顯示器的中央, 接收紅外線遙控器來的信號。
- ※【LED 燈號】:共有十六個 LED 做輸出,前八個位元作二進制輸出碼,一個緊急停止燈號, 一個 PLC 回應的 BUSY 燈號,四個故障碼燈號,外加 485 傳輸一進一出兩個燈 號作為確認燈。

### 《電源開啟後狀態說明》

- 【A】當電源開啟送電初始,顯示器由4,3,2,1,依次顯示,並配合蜂鳴器1KHz的嘟嘟聲作響, 同時也會測試鍵盤是否正常,若有短路或卡鍵則蜂鳴器就一直重覆嘟嘟聲響不停,若一 切正常緊接著偵測紅外線輸入,再檢查CPU及記憶體,若以上各步驟皆成功表示硬體一 切正常,才能真正進入到待機狀態,此時畫面出現四個小數點做為電源燈,而待機狀態 之後有十種功能操作分述如下:
  - (1) 設定車位密碼功能。
  - (2)更改車位密碼功能。
  - (3) 呼叫車位功能。
  - (4) 車位復歸功能。
  - (5) 操作暫停三分鐘功能。
  - (6) 車位管理功能。
  - (7)緊急停止功能。
  - (8) IR 紅外線遙控器功能。
  - (9) RF 無線遙控器功能。
  - (10)故障碼顯示功能。

一、初始設定車位密碼功能:

待機狀態時,先輸入出廠原有的預設密碼【預設密碼"0000"】,畫面會依輸入的數目來 顯示,同等數目的字元顯示"CCCC",類似金融卡輸入密碼時的動作,密碼輸入完成後 畫面顯示"000",等待使用者輸入車位號碼,最多可有三位數值,由1號車至250號車, 輸入車位號碼後,按設定鍵,再按所要設定之密碼兩次【必須相同】,表示設定完成。. 【密碼一律為四碼】 輸入舊密碼→車位碼→按【設定】鍵→輸入密碼→輸入密碼。 假設〔第16號車位〕預設密碼為0000,欲改成新密碼為【1357】。

- A. 先輸入預設密碼 0000→畫面會顯示 CCCC→車位碼 16→設定→1357→1357【完成】。
   假設〔第3號車位〕預設密碼為 0000,欲改成新密碼為【2468】。
- B. 先輸入預設密碼 0000→畫面會顯示 CCCC→車位碼 3→設定→2468→2468 【完成】。

#### 二、更改車位密碼功能:

更改密碼操作方式與設定車位密碼方式大致相同,首先輸入原有的舊密碼,畫面會顯示 出同等數目的字元"CCCC"直到畫面顯示"000"後再輸入您的車位號碼然後按【設定】鍵 此時再輸入欲改的新的密碼兩次,並有長嘟嘟聲音四聲配合,即表示新密碼設定完成。

- ※《舊密碼更改方式》:輸入舊密碼→車位碼→按【設定】鍵→輸入新密碼→輸入新密碼。 假設〔第16號車位〕舊密碼為0000,欲改成新密碼為【1357】。
- A. 先輸入舊密碼 0000→畫面會顯示 CCCC→車位碼 16→設定→1357→1357【完成】。
   假設〔第3號車位〕舊密碼為 0000, 欲改成新密碼為【2468】。
- B. 先輸入舊密碼 0000→畫面會顯示 CCCC→車位碼 3→設定→2468→2468 【完成】。

#### 三、呼叫車位功能:

開機後待機狀態時,先輸入四位數密碼顯示 CCCC,密碼輸入完成後,畫面顯示"000", 使用者輸入車位號碼,最多可有三位數,數值由1至250,確定車位正確後,按下輸入 鍵,即完成呼叫車位的動作。若密碼或車位輸入有誤,顯示消失並有三長聲的嘟聲指示, 請重新操作輸入正確碼即可。

假設呼叫〔第3號車位〕,密碼為1357有三種操作方式】

- 輸入密碼→車位碼→按【輸入】鍵。
  - 〔A〕CCCC 密碼→車位碼 3→按 【輸入】鍵。
  - 〔B〕CCCC 密碼→車位碼 03→按 【輸入】鍵。
  - 〔C〕CCCC密碼→車位碼 003→按【輸入】鍵。

#### 四、車位復歸功能:

呼叫車位動作完成後,若使用者按下【復歸】鍵,此時會命令車位回復到原來設備設計上的位置,同時畫面會顯示"000"閃爍的字元顯示。

#### 五、操作暫停三分鐘功能:

待機狀態時或完成呼叫車位動作後,若使用者按下【暫停】鍵,此時會暫停本裝置所 有的操作鍵動作,【維持3分鐘】但在此期間使用者若按下【消除】鍵,取消暫停功能 恢復待機狀態。 六、999 管理員密碼功能:

本功能在出廠前密碼已設定為"6565",出廠後請現場人員依您所需之密碼更改之。

- 例:出廠時預設密碼"6565"要更改為"8585"設定方式如下:
- A. 6565→999→設定 8585→8585 【並以四長嘟聲表示更改設定完成】。
- B. 您目前密碼如已改為"8585"時,真正要進入"999"管理員內部五小項功能,請遵照以下 內容進入。
- C. 8585→999→按【輸入】鍵,畫面顯示"1234",表示進入管理功能,共有五種管理功能, 需按1鍵或2鍵或3鍵或4鍵或5鍵,來選擇進入何種管理功能,說明如下:
- 【1】使用權的設定:

按1鍵後畫面顯示"000",等待管理者輸入車位號碼正確後,再按下【輸入】鍵,畫面 會閃爍顯示11或00【11代表該車位開放有使用權】,【00代表該車位不開放無使用權】 此時管理者可按1鍵或0鍵,來控制該車位有無開放,選定1或0後,按下【輸入】 鍵,表示完成設定,畫面回至"000"使用權設定功能等待車位號碼輸入,若要離開此功 能時,按【消除】鍵即可。輸入管理密碼→999→按【輸入】鍵→按使用權碼【1】→ 車位碼→按【輸入】鍵→按【1】開放或【0】不開放→按【輸入】鍵(完成)。

- 例:假設管理者密碼為8585,第16號車位碼為例作示範
- i. 開放車位:8585→999→按【輸入】鍵→畫面顯示"1234"→按【1】→車位號 16→按【輸入】 鍵→按【1】→按【輸入】 鍵【表示此車位已開放使用權】。
- ii. 未開放車位:8585→999→按【輸入】鍵→畫面顯示"1234"→按【1】→車位號16→ 按【輸入】鍵→按【0】→【輸入】鍵【表示此車位不開放使用權】。
- 【2】直接呼叫車位:

進入管理者功能按【2】鍵後,畫面顯示"000"等待管理者輸入車位號碼正確後,按下 輸入鍵即可。不需按密碼就可直接呼叫任何車位運轉完成。畫面恢復成"000",再次等 待管理者輸入另一個車位,亦可按下消除鍵,讓畫面恢復到"1234"主畫面。

※ 輸入管理密碼→999→按【輸入】鍵→按【2】直接呼叫車位→車位碼→按【輸入】鍵 【完成】。

# PS 備註欄:【2】直接呼叫車位:目的是為方便保養人員設計、不必取得車位使用者之密碼 即可呼叫車位。

- 例:假設管理密碼 8585,以呼叫 16 車位為例,示範操作如下:
- i. 8585→999→按【輸入】鍵→按【2】鍵→16→按【輸入】鍵【完成】。
- ii. 以呼叫第 28,68,88 三個連續車位為例示範操作如下:
  8585→999→按【輸入】鍵→按【2】畫面顯示 000→按 28 車位號碼→按【輸入】鍵
  →畫面顯示 000→按 68 車位號碼→按【輸入】鍵→畫面顯示 000→按 88 車位號碼→ 按【輸入】鍵【完成】。

#### 【3】 數位主機板 COP 之區域設定:

選擇管理者功能 3 模式,可設定每台操作箱之區域,由 CC00 區~CC15 區與遙控子 機配合,另外又可將第 CC16 區作為不分區。

- 備註:數位主機板出廠前都設於第 CC16 區,為不分區可接受每一區之遙控器使用。
- 例:主畫面 1234→按【3】→畫面顯示 CC16 時,如需更改區域則按區域碼→再按【輸入】 即算完成。

#### 【4】 設定當機功能:

選擇管理者功能 4 模式,可設定限制車台使用次數,可設定當機功能,但需要 BUSY 回應線配合演算之。

例:主畫面 1234 時→按【4】→畫面顯示"0000"→按 50→按【輸入】鍵,即算完成設定。 主畫面 1234 時→按【4】→畫面顯示"0000"→按【設定】鍵,會顯示已使用的次數。

#### 【5】RF 無線遙控器設定:

選擇管理者功能5模式,每個車位號最多可使用 RF 無線遙控器2個,設定後每一個車位只可使用設定後的 RF 無線遙控器。

- 例:主畫面 1234→按【5】→畫面顯示 000→按車位號碼 001→畫面顯示 1.001→按 RF 遙控 器任一鍵完成設定→畫面顯示 2.001【即繼續設定第 2 個遙控器】→按第 2 個 RF 遙 控器任一鍵完成設定→畫面顯示 1.002→如上設定方式設定第 2 車位的 RF 遙控器。
- 例:主書面 1234→按【5】→畫面顯示 000→按車位號碼 021→畫面顯示 1.021→按 RF 遙控 器任一鍵完成設定→畫面顯示 2.021【即繼續設定第 2 個遙控器】→按第 2 個 RF 遙 控器任一鍵完成設定→畫面顯示 2.022→如上設定方式設定第 22 車位的 RF 遙控器。

#### 七、緊急停止功能:

任一時間內當【急停】鍵被按下時,會命令行進中之車台作緊急停止功能,以防備 運轉中之任何緊急狀況發生。

#### 八、紅外線遙控功能:

遙控器提供三個按鍵,分別為叫車鍵、復歸鍵、緊急停止鍵,操作時遙控器須距離 本裝置的紅外線接收端十公尺內並對準接收器才有效,若 PLC 運作中,除了緊急停 止鍵有效,另兩個按鍵皆無效。

#### 備註:《補述遙控子機之說明:》

當手中遙控器為第5區,操作箱接收器設為第8區時,當您手中遙控子機按下任何 一鍵時,畫面會顯示敬告區域號碼為【CC05】等字元,表示您手中遙控子機為第5 區。

### 九、RF 無線遙控器功能:

RF 無線遙控器提供三個按鍵,分別為叫車鍵、復歸鍵、緊急停止鍵。 選擇管理者功能5模式,每個車位號可使用無限個LD689RF 無線遙控器。

- 例:主畫面 1234→按【5】→畫面顯示 000→按車位號碼 001→畫面顯示 1.001→按 RF 遙控器任一鍵完成設定→畫面顯示 2.001【即繼續設定第 2 個遙控器】→按第 2 個 RF 遙控器任一鍵完成設定→畫面顯示 1.002→如上設定方式設定第 2 車位的 RF 遙 控器。
- 例:主畫面 1234→按【5】→畫面顯示 000→按車位號碼 021→畫面顯示 1.021→按 RF 遙控器任一鍵完成設定→畫面顯示 2.021【即繼續設定第 2 個遙控器】→按第 2 個 RF 遙控器任一鍵完成設定→畫面顯示 2.022→如上設定方式設定第 22 車位的 RF 遙控器。

#### 十、故障碼顯示功能:

故障碼共分為2種模式,分為【串列】及【並列】方式,PLC傳送故障碼信號給 COP 並顯示之,PLC接線方式為串列或並列,而顯示不同的故障碼。

- A. 串列模式有 99 個故障碼, PLC 以 RS-485 傳輸故障碼給 COP, 並顯示之。
- B. 並列模式有 15 個故障碼,以二進制四線式編碼,當故障發生時,COP 畫面顯示故障碼,並有蜂鳴器作響配合之。

#### ※《 附註 PS 以下提供給裝機人員或 PLC 程式設計者之電氣規格說明》

- (1)本裝置初始所有車位【1】號車位至【250】號車位的使用權全部都設定為【00】為不開放 必須改為開放【11】才能呼叫車位。
- (2)本裝置初始所有使用者的車位密碼【1】號車位至【250】號車位密碼都設定為【0000】
- (3)本裝置把八位元的二進制叫車碼送出去後,會等待 PLC 在三秒內做 BUSY 腳回應一個低 電位一但收到回應,則八位元的二進制叫車碼【如附表所示】叫車碼全部恢復為高電位 【也就是說開機後的狀態】並且等待一直到 BUSY 腳回應為高電位為止。
- (4)八位元的二進制叫車碼輸出是共同接地的方式,"1"是浮接的狀態,而"0"是接 地的狀態【與共同接地同電位,輸出指示的 LED 會亮】本機的輸出可以看成一種 Normal Open【N.O.】的接腳,並且八支輸出腳有一端供接地電位,裝機時,若電源正負錯接, 則輸出完全無動作。
- (5)本操作箱電源的範圍最小為《DC12V》至最大為《DC24V》。
- (6) 紅外線遙控器車位碼的設定如附表所示,請對照之。
- (7) 並列模式有15個故障碼,以二進制四線式編碼顯示如附表所示,請對照之。
- (8) 串列模式有 99 個故障碼,以 RS-485 傳送故障碼顯示如下:

| A5H,01H,81H    | 【故障碼 E.E.01】 |
|----------------|--------------|
| A5H,01H,82H    | 【故障碼 E.E.02】 |
| A5H,01H,83H    | 【故障碼 E.E.03】 |
| A5H,01H,84H    | 【故障碼 E.E.04】 |
| A5H,01H,85H    | 【故障碼 E.E.05】 |
| А5Н,01Н,86Н    | 【故障碼 E.E.06】 |
| :              | :            |
| A5H, 01H , B3H | 【故障碼 E.E.99】 |

- ※請注意!!【管理者】密碼在本裝置安裝設定完成後,請務必牢記原設定之密碼,以便往後的操作及更改使用。假設此管理者密碼被遺忘時,因無法做消除或重設,所以必須送回原廠 〔曆達公司〕重新設定,才能再次使用。
- ※【車位使用者密碼遺忘時處理方式參考,設定方法如下】
- ※ 請注意!!假設【車位使用者】的密碼被遺忘時,請由管理者 999 模式進入設定如下: 假設第 16 號車位的密碼被遺忘時,請由【管理者密碼】6565→999→按【輸入】畫面顯 示"1234",模式進入設定→按【1】→【畫面顯示 000】按 16→按【輸入】鍵→畫面顯示"11" 代表該車位有使用權 →再按【0】→再按【輸入】此時【畫面顯示 00】代表該車位不開放無 使用權狀態,【畫面顯示 000】→再按 16 車位→【畫面顯示 00】代表該車位不開放→再按 11→ 最後按【輸入】。即算完成【使用權鎖住】與【使用權重新開放】,※PS:此時已將車位使用 者之前遺忘的【第 16 號車位】密碼消除,必須回到重設新密碼狀態。
- 例:6565→999→ 按【輸入】→【顯示 1234】→ 按【1】→【畫面顯示 000】按 16 號車位 → 按
  【輸入】→【畫面顯示 11】→ 再按【0】→【畫面顯示 00】→ 再按【輸入】→【畫面顯示 000】
  再按 16→ 按【輸入】【畫面顯示 00】最後按 1→ 再按【輸入】。PS【必須開放為 11】代表該
  車位有使用權狀態。

《二進制接線對照表說明》

PLCIN 輸入碼與配線之電線顏色對對照表說明:

| 【+24V】 紅巴【電源 24V 止極姤】           |
|---------------------------------|
| (OD1)                           |
| (OD2)                           |
| [OD3]                           |
| [OD4]                           |
| [OD5]                           |
| [OD6]                           |
| [OD7]                           |
| [ OD8 ]                         |
| PLCOUT 輸出故障碼與配線之電線顏色對對照表說明:     |
| [ID1]                           |
| [ID2]                           |
| [ID3]                           |
| [ID4]                           |
| 【STOP】 茶色【由 PLC INT 出線作緊急停止動作】。 |
| 【BUSY】黑色【由 PLC UOT 出線作回應動作】。    |
| 【GND】 綠色【電源 24V 負極端】。           |
|                                 |

### ※數位主機板本裝置使用 RS485 與 PLC《IN》輸入配線之對照表說明:

RS485 出線為:【GND】【D+】【D-】【+24V】

EXT · IR:紅外線接收器【3PIN】外接出線插座。

BZ:使用 DC24V 蜂鳴器【2PIN】外接出線插座。

# RS485 傳輸協議

資料傳輸格式如下:

| 傳輸速率        |               | 9600,N,8,1             |      |  |  |
|-------------|---------------|------------------------|------|--|--|
| 資料格式        |               | Binary HEX【二進制 16 進制碼】 |      |  |  |
| 資料封包        |               |                        |      |  |  |
| Data Length | Function Code | Function Code          | data |  |  |
| 數據長度        | 功能代碼 01       | 功能代碼 02                | 數據   |  |  |

# 《COP 控制器輸出客戶編號到 PLC 端》 COP 待機為 A1H,00H

每次送電開機時,操作面板 COP 端,會送出 A1H,01H,訊號給 PLC,做連線對應碼使用。
 【A1H 告知】,【01H 客戶編號】連線傳送訊號給 PLC。※《待機一直送對應碼訊號給 PLC》

2. 當 PLC 端接收到 COP 端送出,【客戶編號】【4bytes 碼】後做接收連線對應碼使用。

【A5H 接收】,【01H 客戶編號】【PLC 會接收到 COP 傳送的客戶編號顯示,做連線對應】。 3. COP 傳送【客戶編號】給 PLC 接收資料,做連線對應。

#### ※. 例題:呼叫5號車位 【3bytes】為例

操作面板 COP 端,送出【A1H 告知】,【01H 一個資料】,【05H 車位 5 號】訊號給 PLC,當 PLC 接收資料後,PLC 會送回 BUSY 腳回應一個低電位訊號給 COP 配合車號碼顯示並閃爍, 等叫車碼全部恢復為高電,才將 COP 端忙碌訊號取消,回復待機狀態。

《車位號碼 1-250 車位》

《十六進制 01H~FAH》

∥古母雁∖

| 《单位颁》    |             | 《甲位调》  |
|----------|-------------|--------|
| 【十進制】    | 【待機中】       | 【十六進制】 |
| 01       | 00H         | 01H    |
| 02       | 00H         | 02H    |
| 03       | 00H         | 03H    |
| 04       | 00H         | 04H    |
| 05       | 00H         | 05H    |
| 06       | 00H         | 06H    |
| :        | :           | :      |
| 10       | 00H         | 0AH    |
| :        | :           | :      |
| 250      | 00H         | FAH    |
| 【復歸 000】 | <b>00</b> H | FFH    |

《PLC 傳送到 COP 操作控制器端》

- 【正常,無異狀】: 《 當使用 2、3 項後,均應利用 PLC 端將此筆資料回傳給 COP 》。
   【A5H,01H,00H】
- 【運轉中】:《當 PLC 端收到車位碼後,即送出 BUSY 訊號給 COP 做回應》。
   【A5h,01H,40H】《備註》:持續送出 ON 訊號給 COP 的目的是為了呼叫車位號碼顯示保持。

| 《PLC 十六進制故障碼如下》 | 《COP 故障碼顯示如下》  |
|-----------------|----------------|
| A5h, 01h, 81h   | 【故障碼顯示 E.E.01】 |
| A5h, 01h, 82h   | 【故障碼顯示 E.E.02】 |
| A5h, 01h, 83h   | 【故障碼顯示 E.E.03】 |
| A5h, 01h, 84h   | 【故障碼顯示 E.E.04】 |
| A5h, 01h, 85h   | 【故障碼顯示 E.E.05】 |
| A5h, 01h, 86h   | 【故障碼顯示 E.E.06】 |
| :               | :              |
| A5h, 01h, B3h   | 【故障碼顯示 E.E.99】 |

《備註》:

- 每次關機再送電開機時控制器 COP 端,會再一次送出【客戶編號】,與 PLC 控制器端做連線 對應,若 PLC 設定相同,則 PLC 才可以正常使用。《此項是為了保護日後保養之保障》若無 作連線對應也可以,日後保養比較無保障。
- 2. 之後,控制器端,會一直詢問目前狀況,若正常則需回應.,【正常,無異狀】。
- 3. COP 控制器端,若有呼叫車台之後,還是會一直詢問目前狀況,此時需回應【運轉中 BUSY 信號】一直詢問,需要一直回答【運轉中 BUSY 信號】才能保持 COP 之車位顯示,等車台運 轉完畢後,必須回答【正常無異狀】才將忙碌訊號取消,回復待機狀態。
- 4. 如遇故障【故障碼】由 PLC 送出信號,傳送給 COP 顯示故障碼之項目。

《999 管理者功能有下列五項》

- ※本功能在出廠前,第一次開機管理者密碼已設定為6565 → 999 → 輸入《其他1-250 車位 使用者的密碼,出廠前設定為0000 進入》。
- 1. 使用權設定。
- 2. 直接呼叫車位。
- 3. 紅外線區域設定 CC00 CC16 區。
- 4. 設備呼叫次數限制【可設定設備運轉多少次以後會無法使用】。
- 5. RF 無線遙控器學習【從第幾號開始學習進入,每個車位號最多可使用 RF 無線遙控器 2 個】。

備註:《RF 無線遙控器開始學習進入方法如下》:

首先由密碼 6565 → 999 進入→輸入→顯示 1.2.3.4.5 →選擇 5 模式進入,按 5 → 輸入 選擇管理者功能 5 模式時,每個車位 RF 無線遙控器最多可設定 2 個遙控器。

- 例:主畫面 1234→ 按【5】→ 畫面顯示 000→ 按車位號碼 001→ 輸入 → 畫面顯示 1.001→ 按
  RF 遙控器任一鍵完成設定 → 畫面顯示 2.001【即繼續設定同號第 2 個遙控器】→ 按車
  位號碼 001 第 2 個 RF 遙控器任一鍵設定完成 → 畫面顯示 1.002→ 如上設定方式設定第
  2 車位的 RF 遙控器。
  - 例:主畫面 1234→ 按【5】→ 畫面顯示 000→ 按車位號碼 021→ 輸入→ 畫面顯示 1.021→ 按 RF 遙控器任一鍵完成設定 → 畫面顯示 2.021【即繼續設定第2個遙控器】→ 按第2 個 RF 遙控器任一鍵完成設定 → 畫面顯示 2.022→ 如上設定方式設定第22 車位的 RF 遙 控器。
  - 例:由1號車位至30號車位設定方式:主畫面1234→ 按【5】→ 畫面顯示000→ 按車位號碼001→ 輸入→ 畫面顯示1.001→ 此時 RF 遙控器車位開始學習進入按 RF 遙控器連續設定由第1個遙控器設定至30個遙控器為止。

| 顯示幕  | 16 進制 | 顯示幕  | 16 進制 | 顯示幕  | 16 進制 | 顯示幕  | 16 進制 |
|------|-------|------|-------|------|-------|------|-------|
| EE01 | 81H   | EE26 | 9AH   | EE51 | B3H   | EE76 | ССН   |
| EE02 | 82H   | EE27 | 9BH   | EE52 | B4H   | EE77 | CDH   |
| EE03 | 83H   | EE28 | 9CH   | EE53 | B5H   | EE78 | CEH   |
| EE04 | 84H   | EE29 | 9DH   | EE54 | B6H   | EE79 | CFH   |
| EE05 | 85H   | EE30 | 9EH   | EE55 | B7H   | EE80 | D0H   |
| EE06 | 86H   | EE31 | 9FH   | EE56 | B8H   | EE81 | D1H   |
| EE07 | 87H   | EE32 | A0H   | EE57 | B9H   | EE82 | D2H   |
| EE08 | 88H   | EE33 | A1H   | EE58 | BAH   | EE83 | D3H   |
| EE09 | 89H   | EE34 | A2H   | EE59 | BBH   | EE84 | D4H   |
| EE10 | 8AH   | EE35 | A3H   | EE60 | BCH   | EE85 | D5H   |
| EE11 | 8BH   | EE36 | A4H   | EE61 | BDH   | EE86 | D6H   |
| EE12 | 8CH   | EE37 | A5H   | EE62 | BEH   | EE87 | D7H   |
| EE13 | 8DH   | EE38 | A6H   | EE63 | BFH   | EE88 | D8H   |
| EE14 | 8EH   | EE39 | A7H   | EE64 | СОН   | EE89 | D9H   |
| EE15 | 8FH   | EE40 | A8H   | EE65 | C1H   | EE90 | DAH   |
| EE16 | 90H   | EE41 | A9H   | EE66 | C2H   | EE91 | DBH   |
| EE17 | 91H   | EE42 | AAH   | EE67 | СЗН   | EE92 | DCH   |
| EE18 | 92H   | EE43 | ABH   | EE68 | C4H   | EE93 | DDH   |
| EE19 | 93H   | EE44 | ACH   | EE69 | C5H   | EE94 | DEH   |
| EE20 | 94H   | EE45 | ADH   | EE70 | C6H   | EE95 | DFH   |
| EE21 | 95H   | EE46 | AEH   | EE71 | C7H   | EE96 | B0H   |
| EE22 | 96H   | EE47 | AFH   | EE72 | C8H   | EE97 | B1H   |
| EE23 | 97H   | EE48 | B0H   | EE73 | С9Н   | EE98 | B2H   |
| EE24 | 98H   | EE49 | B1H   | EE74 | САН   | EE99 | B3H   |
| EE25 | 99H   | EE50 | B2H   | EE75 | CBH   |      |       |

RS485《由 PLC 端傳送到 COP 操作面板做故障碼顯示》對照表

| 10 進制 | 16 進制 | 10 進制 | 16 進制 | 10 進制 | 16 進制 | 10 進制 | 16 進制 | 10 進制 | 16 進制 |
|-------|-------|-------|-------|-------|-------|-------|-------|-------|-------|
| 01    | 01H   | 51    | 33H   | 101   | 65H   | 151   | 97H   | 201   | C9H   |
| 02    | 02H   | 52    | 34H   | 102   | 66H   | 152   | 98H   | 202   | CAH   |
| 03    | 03H   | 53    | 35H   | 103   | 67H   | 153   | 99H   | 203   | CBH   |
| 04    | 04H   | 54    | 36H   | 104   | 68H   | 154   | 9AH   | 204   | ССН   |
| 05    | 05H   | 55    | 37H   | 105   | 69H   | 155   | 9BH   | 205   | CDH   |
| 06    | 06H   | 56    | 38H   | 106   | 6AH   | 156   | 9CH   | 206   | CEH   |
| 07    | 07H   | 57    | 39H   | 107   | 6BH   | 157   | 9DH   | 207   | CFH   |
| 08    | 08H   | 58    | 3AH   | 108   | 6CH   | 158   | 9EH   | 208   | D0H   |
| 09    | 09H   | 59    | 3BH   | 109   | 6DH   | 159   | 9FH   | 209   | D1H   |
| 10    | 0AH   | 60    | 3CH   | 110   | 6EH   | 160   | A0H   | 210   | D2H   |
| 11    | 0BH   | 61    | 3DH   | 111   | 6FH   | 161   | A1H   | 211   | D3H   |
| 12    | 0CH   | 62    | 3EH   | 112   | 70H   | 162   | A2H   | 212   | D4H   |
| 13    | 0DH   | 63    | 3FH   | 113   | 71H   | 163   | A3H   | 213   | D5H   |
| 14    | 0EH   | 64    | 40H   | 114   | 72H   | 164   | A4H   | 214   | D6H   |
| 15    | 0FH   | 65    | 41H   | 115   | 73H   | 165   | A5H   | 215   | D7H   |
| 16    | 10H   | 66    | 42H   | 116   | 74H   | 166   | A6H   | 216   | D8H   |
| 17    | 11H   | 67    | 43H   | 117   | 75H   | 167   | A7H   | 217   | D9H   |
| 18    | 12H   | 68    | 44H   | 118   | 76H   | 168   | A8H   | 218   | DAH   |
| 19    | 13H   | 69    | 45H   | 119   | 77H   | 169   | A9H   | 219   | DBH   |
| 20    | 14H   | 70    | 46H   | 120   | 78H   | 170   | AAH   | 220   | DCH   |
| 21    | 15H   | 71    | 47H   | 121   | 79H   | 171   | ABH   | 221   | DDH   |
| 22    | 16H   | 72    | 48H   | 122   | 7AH   | 172   | ACH   | 222   | DEH   |
| 23    | 17H   | 73    | 49H   | 123   | 7BH   | 173   | ADH   | 223   | DFH   |
| 24    | 18H   | 74    | 4AH   | 124   | 7CH   | 174   | AEH   | 224   | E0H   |
| 25    | 19H   | 75    | 4BH   | 125   | 7DH   | 175   | AFH   | 225   | E1H   |
| 26    | 1AH   | 76    | 4CH   | 126   | 7EH   | 176   | B0H   | 226   | E2H   |
| 27    | 1BH   | 77    | 4DH   | 127   | 7FH   | 177   | B1H   | 227   | E3H   |
| 28    | 1CH   | 78    | 4EH   | 128   | 80H   | 178   | B2H   | 228   | E4H   |
| 29    | 1DH   | 79    | 4FH   | 129   | 81H   | 179   | B3H   | 229   | E5H   |
| 30    | 1EH   | 80    | 50H   | 130   | 82H   | 180   | B4H   | 230   | E6H   |
| 31    | 1FH   | 81    | 51H   | 131   | 83H   | 181   | B5H   | 231   | E7H   |
| 32    | 20H   | 82    | 52H   | 132   | 84H   | 182   | B6H   | 232   | E8H   |
| 33    | 21H   | 83    | 53H   | 133   | 85H   | 183   | B7H   | 233   | E9H   |
| 34    | 22H   | 84    | 54H   | 134   | 86H   | 184   | B8H   | 234   | EAH   |
| 35    | 23H   | 85    | 55H   | 135   | 87H   | 185   | B9H   | 235   | EBH   |

RS485《COP 操作面板輸出 傳送到 PLC 端》對照表

| 36               | 24H | 86  | 56H | 136 | 88H | 186 | BAH | 236 | ECH |
|------------------|-----|-----|-----|-----|-----|-----|-----|-----|-----|
| 37               | 25H | 87  | 57H | 137 | 89H | 187 | BBH | 237 | EDH |
| 38               | 26H | 88  | 58H | 138 | 8AH | 188 | BCH | 238 | EEH |
| 39               | 27H | 89  | 59H | 139 | 8BH | 189 | BDH | 239 | EFH |
| 40               | 28H | 90  | 5AH | 140 | 8CH | 190 | BEH | 240 | F0H |
| 41               | 29H | 91  | 5BH | 141 | 8DH | 191 | BFH | 241 | F1H |
| 42               | 2AH | 92  | 5CH | 142 | 8EH | 192 | C0H | 242 | F2H |
| 43               | 2BH | 93  | 5DH | 143 | 8FH | 193 | C1H | 243 | F3H |
| 44               | 2CH | 94  | 5EH | 144 | 90H | 194 | C2H | 244 | F4H |
| 45               | 2DH | 95  | 5FH | 145 | 91H | 195 | С3Н | 245 | F5H |
| 46               | 2EH | 96  | 60H | 146 | 92H | 196 | C4H | 246 | F6H |
| 47               | 2FH | 97  | 61H | 147 | 93H | 197 | C5H | 247 | F7H |
| 48               | 30H | 98  | 62H | 148 | 94H | 198 | C6H | 248 | F8H |
| 49               | 31H | 99  | 63H | 149 | 95H | 199 | C7H | 249 | F9H |
| 50               | 32H | 100 | 64H | 150 | 96H | 200 | C8H | 250 | FAH |
| ※ 十六進制碼【復歸 000】為 |     |     |     |     |     |     |     | FFH |     |

《主板上的 JUMP 設定分為下列 JP5 A.B.C.D.幾種功能》

A:《A 短路時》 L 輸出正向。

A:《A 不短路時》H 輸出反向。

B:《B短路時》不經由密碼直呼車位號【作H輸出反向】。

C:《預留備用》。

D:《D 短路時》D 短路時為 16 個按鍵盤使用、無短路時為 16 個按鍵不能使用、KEY LOCK。